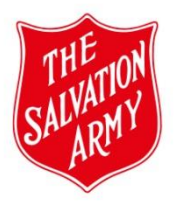

\*The Quality and Safeguarding Risk Assessment has been renamed Activity Risk Assessment.

\*The 4 Risk Domains have been combined to form 3 Risk Areas and renamed -"People, Place and Program." Risk Area "People" replaces Vulnerability and Propensity.

\*This Step Guide provides instructions on how to complete the Activity Risk Assessment tab.

\*Click on information icons and link in top right-hand corner for more information. \*Remember to print a copy of the form.

Note: \*See information below on WHS Risk Assessment.\*

## **Changes to Activity Risk Assessment tab**

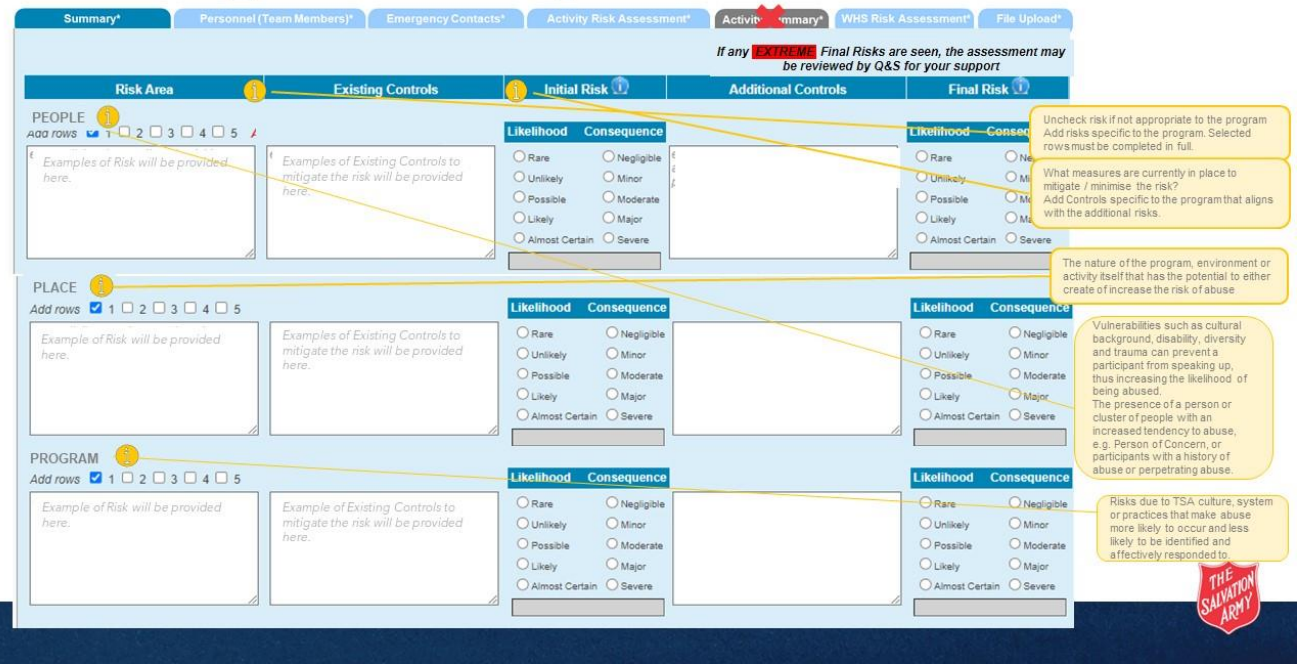

| FIELDS REQUIRED                                             | NOTES                                                     |
|-------------------------------------------------------------|-----------------------------------------------------------|
| Click <u>here</u> to access:                                |                                                           |
| *Understanding Risk Asse                                    | ssment, and                                               |
| *Assessing Risk (prompts for completing a risk assessment). |                                                           |
|                                                             |                                                           |
| Risk Area                                                   | Click on the information icon and follow the prompts.     |
|                                                             | **If there are more than 5 risks, share the text boxes to |
|                                                             | include the other risk/s.                                 |
|                                                             |                                                           |
|                                                             |                                                           |

Activity Risk Assessment Tab - Step Guide v1 – 06/2023 Document Owner: Quality and Safeguarding

| Risk name:             | *Click on the information icon to obtain a description of the Risk.                                                                                                    |
|------------------------|----------------------------------------------------------------------------------------------------|
| People/Place/Program   | (See <i>Place</i> as example above).                                                                                                    |
|                        | * Examples of risks have been provided. These are standard risks                                                                                                    |
|                        | which will sit across most programs and will help to guide your                                                                                                    |
|                        | thinking when considering risks <b>specific</b> to the program.                                                                                                    |
|                        | *If an example risk provided is not relevant, delete and add in a specific risk.                                                                                                    |
|                        | *Tick the numbered boxes if additional space is required.                                                                                                    |
|                        | Note: It is important that risks <b>specific</b> to the program are further                                                                                                    |
|                        | added to the text boxes provided.                                                                                                    |
| Existing Controls      | *Click on the information icon for more information and follow                                                                                                    |
| 5                      | the prompts.                                                                                                    |
|                        | *If new risks have been added, ensure the existing controls are                                                                                                    |
|                        | filled out in this field as well.                                                                                                    |
|                        | *Controls need to be specific, practical and implementable to                                                                                                    |
|                        | effectively reduce or remove the risk identified.                                                                                                    |
|                        |                                                                                                    |
| Initial and Final Risk | *Use the <i>Risk Management Matrix</i> in the Program Authorisation                                                                                                    |
|                        | section to assess each risk and tick the appropriate <b>Likelihood</b>                                                                                                    |
|                        | of this occurring and the <b>Consequence</b> it will have on the                                                                                                    |
|                        | participant, program and or organisation.                                                                                                    |
|                        | *An overall Risk Rating will automatically populate in the space                                                                                                    |
|                        | below. For example, if a risk is almost certain to occur and it will                                                                                                    |
|                        | have Severe Consequences, then the rating of <b>Extreme</b> is                                                                                                    |
|                        | automatically populated.                                                                                                    |
|                        | Note: Should any <b>Extreme</b> ratings be found in the Final Risk<br>column when the form is submitted, an email will be sent to the<br>Approver for review as well as to Safeguarding. The<br>Safeguarding Consultant may then assist the Assessor to reduce<br>the risk rating/s. |
| Additional Controls    | *Applying Additional Controls should lower the Risk Rating.                                                                                                    |
|                        | * Controls need to be specific, practical and implementable to                                                                                                    |
|                        | effectively reduce or remove the risk identified.                                                                                                    |
|                        |                                                                                                    |
| Printed version of the | Note: There is no need to re-enter the Additional Controls as the                                                                                                    |
| form                   | Action Summary tab has been removed.                                                                                                    |
|                        | *All Additional Controls ontorod on the form will appear on a                                                                                                    |
|                        | nrinted version                                                                                                    |
|                        | *Tick each control on the hard copy to mark as complete once                                                                                                    |
|                        | the control has been implemented.                                                                                                    |
| 1                      |                                                                                                    |

|               | *Save a copy of the form in the File Upload tab for future<br>assurance and compliance checks.<br>*The hard copy form will serve as a quick reference, especially<br>when the program is held off-site and vital information is needed<br>in an emergency. |
|---------------|----------------------------------------------------------------------------------------------------|
| Incident Plan | The Incident Plan is situated below the risk assessment. In the<br>Incident Plan detail the steps to be taken should an incident<br>occur.<br>Note: The text box can expand to include all details in your<br>Incident Plan.                               |

## WHS Risk Assessment

\*The WHS Risk Assessment focuses on the physical nature and environment in which the program will take place.

\*Conducting a WHS Risk Assessment, ensures measures are put in place that will reduce or remove physical/environmental hazards or dangers for all participants and personnel who are participating in the program.

## NOTE:

No changes have been made to the WHS Risk Assessment tab. Click on the information icon for more information on when to conduct a WHS Risk Assessment.